Návod: Jak ve Webových aplikacích UK podat přihlášku a přihlásit se do výběrového řízení

#### 1) Přihlásíme se do Webových aplikací UK:

Do prohlížeče zadáme webovou adresu <u>https://is.cuni.cz/webapps/</u> a vyplníme stejné údaje, jako když se klasicky přihlašujeme do SISu:

|        | Webové aplikace Univerzi                                                                          | y Karlovy 🗝               |  |  |  |  |  |
|--------|---------------------------------------------------------------------------------------------------|---------------------------|--|--|--|--|--|
|        | Přihlášení do Webovýc                                                                             | h aplikací UK             |  |  |  |  |  |
|        | Číslo osoby / Login ?                                                                             | Zde vyplníme přihlašovací |  |  |  |  |  |
|        | Heslo                                                                                             | údaje jako do SISu        |  |  |  |  |  |
| e      |                                                                                                   |                           |  |  |  |  |  |
| n<br>u | Přihlásit                                                                                         |                           |  |  |  |  |  |
| þ      | Před vstupem do systému je nutné znát své číslo osoby nebo login a heslo evidované v <u>CAS</u> . |                           |  |  |  |  |  |
|        | Informace o tom, jak je možné získat či změnit heslo, naleznete na adrese https://cas.cuni.cz.    |                           |  |  |  |  |  |
|        |                                                                                                   |                           |  |  |  |  |  |
|        |                                                                                                   |                           |  |  |  |  |  |

# 2) Přejdeme na seznam Meziuniverzitních dohod

Po přihlášení uvidíme seznam aplikací, ke kterým máme jako studenti přístup. Nás zajímá přihlašování na zahraniční pobyty. Proto zvolíme možnost *Meziuniverzitní dohody:* 

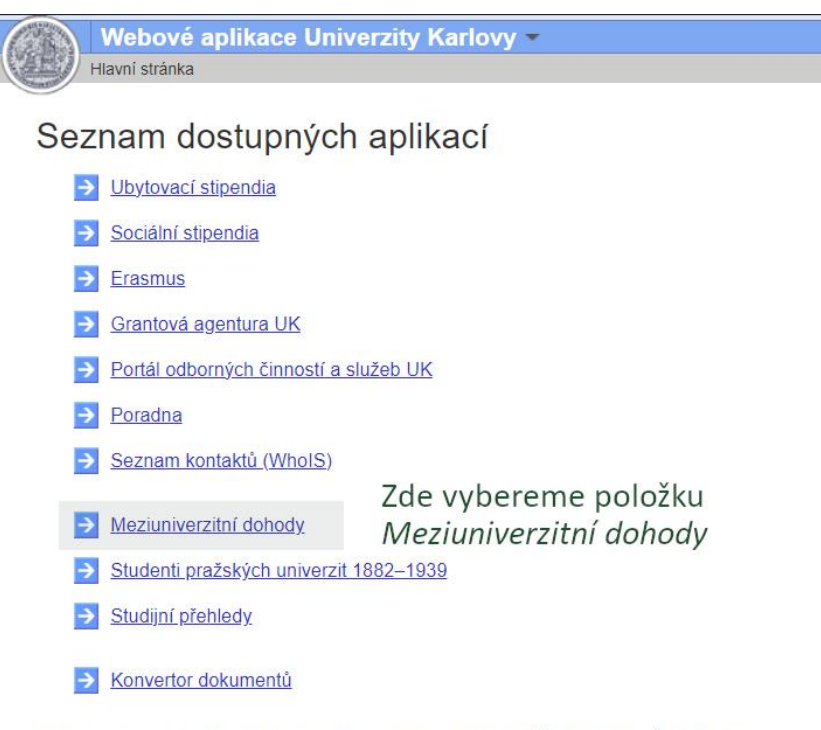

K dispozici je seznam aplikací, ke kterým máte v systému přístup, resp. uživatelské oprávnění.

## 3) Zobrazíme si seznam zahraničních pobytů, na které se můžeme přihlásit

Dostali jsme se na stránku Meziuniverzitních dohod, kde si posléze budeme zobrazovat údaje o svých přihláškách a probíhajících výběrových řízeních. Musíme ale nejprve založit přihlášku. Proto zvolíme dole na stránce možnost Založit přihlášku:

| 6      | 1                                                                                                    | Mea                                                                                                    | ziuniverzitní dohody 👻                                                                                                    |  |  |  |  |  |  |
|--------|----------------------------------------------------------------------------------------------------|----------------------------------------------------------------------------------------------------|----------------------------------------------------------------------------------------------------|--|--|--|--|--|--|
| ACC.   |                                                                                                    | / <u>Hlavní</u>                                                                                                    | stránka » Výměnné pobyty v rámci meziuniverzitních dohod                                                                                                    |  |  |  |  |  |  |
|        | Výměnné pobyty v rámci meziuniverzitních dohod                                                                                               |                                                                                                    |                                                                                                    |  |  |  |  |  |  |
|        | Výměnné pobyty v rámci meziuniverzitních dohod                                                                                               |                                                                                                    |                                                                                                    |  |  |  |  |  |  |
| M<br>e |                                                                                                    |                                                                                                    | V době podání přihlášky do výběrového řízení i během výjezdu na partnerskou univerzitu musíte                                                                                                    |  |  |  |  |  |  |
| n<br>u |                                                                                                    |                                                                                                    | Ve výběrovém řízení na LS 2021/22 je možné podat nejvýše dvě přihlášky.                                                                                                    |  |  |  |  |  |  |
| þ      |                                                                                                    |                                                                                                    | Bližší informace k možnostem studijních pobytů v rámci meziuniverzitních dohod naleznete na v<br>Pokud máte další dotazy, kontaktujte svého fakultního koordinátora, případně příslušného refere   |  |  |  |  |  |  |
|        |                                                                                                    |                                                                                                    | Seznam zahraničních institucí (založit přihlášku)                                                                                                    |  |  |  |  |  |  |
|        |                                                                                                    |                                                                                                    | V seznamu jsou zobrazeny ty univerzity, se kterými spolupracuje Vaše fakulta a pro které je aktu<br>Pomocí filtrů můžete zúžit seznam všech aktuálně nabízených univerzit dle svých preferencí (na |  |  |  |  |  |  |
|        |                                                                                                    | •                                                                                                    | Pro přihlášení se klikněte na tlačítko "Přihlásit se" u příslušné zahraniční univerzity. V přihlášce j<br>dohody, a to ve formátu pdf.                                                             |  |  |  |  |  |  |
|        |                                                                                                    |                                                                                                    | Moje přihlášky/Detail přihlášky                                                                                                    |  |  |  |  |  |  |
|        |                                                                                                    | Ve fakultním výběrovém řízení může být student požádán o doplnění či úpravu informací a do<br>důvodem pro vyřazení přihlášky z výběrového řízení. |                                                                                                    |  |  |  |  |  |  |
|        |                                                                                                    | Aktuální stav své přihlášky můžete v aplikaci sledovat.                                                                                           |                                                                                                    |  |  |  |  |  |  |
|        |                                                                                                    | O výsledcích výběrového řízení budete informován/a prostřednictvím fakulty.                                                                       |                                                                                                    |  |  |  |  |  |  |
|        |                                                                                                    |                                                                                                    | V případě nejasností či problémů ohledně aplikace kontaktujte příslušného referenta OZV RUK:                                                                                                    |  |  |  |  |  |  |
|        |                                                                                                    | Moie                                                                                                    | přihlášky                                                                                                    |  |  |  |  |  |  |
|        | <ul> <li><u>Založit přihlášku</u></li> <li>Pro výběr přihlášky zvolíme možnost</li> <li>Moje přihlášky</li> <li>Založit přihláčku</li> </ul> |                                                                                                    |                                                                                                    |  |  |  |  |  |  |

### 4) Ze seznamu zahraničních institucí a pobytů vybereme ten, na který se chceme přihlásit

Založit přihlášku

Zobrazí se nám seznam zahraničních institucí (škol), na které jsou aktuálně vyhlášená probíhající výběrová řízení a přihlášky. Zde na příkladu vidíme kurz Letní školy v Düsseldorfu:

| eznam zahraničních                                                                                                    | institu                                                                                                    | itnich donod » Seznam zah | iranichich instituci |                          |                                                               |  |  |  |
|----------------------------------------------------------------------------------------------------|----------------------------------------------------------------------------------------------------|---------------------------|----------------------|--------------------------|---------------------------------------------------------------|--|--|--|
| eznam zahraničních                                                                                                    | institu                                                                                                    |                           |                      |                          |                                                               |  |  |  |
|                                                                                                    | matitu                                                                                                    | cí                        |                      |                          |                                                               |  |  |  |
| Domaal filtrů můžato zvížit                                                                                                    |                                                                                                    | h aktuálná nahízoných j   | univerzit die ewi    | ch proforanci (          | nací do universito zomě či pohlazných obaců)                  |  |  |  |
| Pomoci mita indzete zazil seznam vsecin aktianie nasizenych univerzit die svych preferenci (napr. die univerzity, zeme ci nabizenych oboru). |                                                                                                    |                           |                      |                          |                                                               |  |  |  |
| Pro přihlášení se klikněte r                                                                                                    | Pro příhlášení se klikněte na tlačítko "Příhlást se" u příslušně zahraniční univerzity. V příhláše je třeba vyplnit všechny požadované údaje, jinak ji nebude m<br>K přihlášce je třeba příložit požadované dokumenty, jejichž seznam naleznete v detalu dohody u příslušně partnerské univerzity. |                           |                      |                          |                                                               |  |  |  |
| K přihlášce je třeba přiložit                                                                                                    |                                                                                                    |                           |                      |                          |                                                               |  |  |  |
|                                                                                                    |                                                                                                    |                           |                      |                          |                                                               |  |  |  |
| - Vyhledåvací formulář                                                                                                    |                                                                                                    |                           |                      |                          |                                                               |  |  |  |
| Země                                                                                                    |                                                                                                    |                           |                      |                          |                                                               |  |  |  |
| např. Ceska rej                                                                                                    | oublika                                                                                                    |                           |                      |                          |                                                               |  |  |  |
| Typ studia                                                                                                    |                                                                                                    | 0                         |                      |                          |                                                               |  |  |  |
|                                                                                                    |                                                                                                    |                           |                      |                          |                                                               |  |  |  |
|                                                                                                    |                                                                                                    |                           |                      |                          |                                                               |  |  |  |
|                                                                                                    | н                                                                                                    | ledej                     |                      |                          |                                                               |  |  |  |
| °očet záznamů: 1                                                                                                    |                                                                                                    |                           |                      |                          |                                                               |  |  |  |
| Partnerskå instituce                                                                                                    | Stát                                                                                                    | Jazykové požadavky        | Délka pobytu         | Možnosti<br>Přihlásit se | Vybereme pobyt, na který se<br>chceme přihlásit a klikneme na |  |  |  |
| Heinrich-Heine-Universität Düsseldor                                                                                                    | Nēmecko                                                                                                    | nespecifikováno           | Letní škola          |                          |                                                               |  |  |  |
|                                                                                                    |                                                                                                    |                           |                      |                          | Diblicities                                                   |  |  |  |

## 5) Vyplníme přihlášku a odešleme jí

Nyní uvidíme finální formulář přihlášky na zahraniční pobyt. Vyplníme své údaje o o studiu (bakalářské/magisterské/doktorské), formu našeho studia (prezenční/kombinovaná/distanční) a počet **ukončených** semestrů (nepočítáme "ten poslední", ve kterém aktuálně studujeme!) a na závěr vyplníme délku pobytu (**délku pobytu vyplňujeme v souladu s podmínkami přihlašování na konkrétní pobyt, vždy se podíváme na stránky Oddělení vědy** <u>https://htf.cuni.cz/HTF-56.html</u>, **případně jej kontaktujeme!)** a poté nezbývá, než odeslat přihlášku kliknutím na tlačítko *Odešli*:

|                                                                                                    | Meziuniverzitní dohody      Havní stránka » <u>Výměnné pobyty v rámci meziuniverzitních dohod</u> » <u>Seznam zahraničních institucí</u> » Založit přihlášku: Heinrich-Heine-Universität Düsseldorf |             |                                                                                                    |                                                                                                    |                  |                   |                                                  |                                                                                           |  |
|----------------------------------------------------------------------------------------------------|----------------------------------------------------------------------------------------------------|-------------|----------------------------------------------------------------------------------------------------|----------------------------------------------------------------------------------------------------|------------------|-------------------|--------------------------------------------------|-------------------------------------------------------------------------------------------|--|
| Za                                                                                                    | Založit přihlášku: Heinrich-Heine-Universität Düsseldorf                                                                                                    |             |                                                                                                    |                                                                                                    |                  |                   |                                                  |                                                                                           |  |
| M                                                                                                    |                                                                                                    |             | Přihláška bude posouzena na Odboru zahraničních vztahů Rektorátu UK, a pokud ji bude možné přijmout do výběrového řízení (s ohledem na participaci Vaší faku nominace. |                                                                                                    |                  |                   |                                                  |                                                                                           |  |
| n<br>u                                                                                                    | 0                                                                                                    |             | Fakulta př                                                                                                    | akulta předané přihlášky posoudí a schválí (nebo případně zamítne) a stanoví pořadí studentů nominovaných do výběrového řízení na zahraničním odboru rektorá |                  |                   |                                                  |                                                                                           |  |
| P.                                                                                                    |                                                                                                    |             | O výsledcích výběrového řízení budete informován/a prostřednictvím fakulty.                                                                                            |                                                                                                    |                  |                   |                                                  |                                                                                           |  |
| V případě nejasností či problémů ohledně aplikace kontaktujte příslušného referenta Odboru zahraničních vztahů Rektorátu UK: http://www.cuni.c |                                                                                                    |             |                                                                                                    |                                                                                                    |                  |                   |                                                  | referenta Odboru zahraničních vztahů Rektorátu UK: <u>http://www.cuni.cz/UK-2533.html</u> |  |
| Zal                                                                                                    | Zahraniční partnerská<br>instituce                                                                                                    |             |                                                                                                    |                                                                                                    | seldo            | rf                |                                                  |                                                                                           |  |
|                                                                                                    | Domácí fakulta Husitská teolo                                                                                                    |             | Husitská teologická fakulta 🗸                                                                                                    |                                                                                                    |                  |                   |                                                  |                                                                                           |  |
|                                                                                                    |                                                                                                    | Pr          | eference *                                                                                                    | Hlavní přihláška 🗸<br>1. volba (hlavní přihláška) Určuje<br>2. volba Náhradní volba. Umožňu                                                                  | prefe<br>uje zvo | rovan<br>olit alt | ou instituci. Její vyp<br>ernativní instituci pr | lnění je povinné.<br>o případ neumístění v rámci 1. volby. Její vyplnění je nepovinné.    |  |
|                                                                                                    | St                                                                                                    | tudijní     | program                                                                                                    | bakalářské (B)                                                                                                    | 0                | *                 |                                                  |                                                                                           |  |
|                                                                                                    |                                                                                                    | Form        | na studia                                                                                                    | prezenční (P)                                                                                                    | 0                | *                 |                                                  | Vyplníme potřebné údaje<br>o naší přihlášce, našem studiu                                 |  |
|                                                                                                    | Poč                                                                                                    | et uko<br>s | ončených<br>semestrů                                                                                                    | Počet ukončených semestnů v so                                                                                                    | učasn            | nóm si            | tudiiním programu                                | a délku pobytu a klikneme                                                                 |  |
|                                                                                                    |                                                                                                    | Délk        | a pobytu*                                                                                                    |                                                                                                    |                  | 0                 |                                                  | na Ouesii                                                                                 |  |
|                                                                                                    |                                                                                                    |             |                                                                                                    | Odešl                                                                                                    |                  |                   |                                                  |                                                                                           |  |